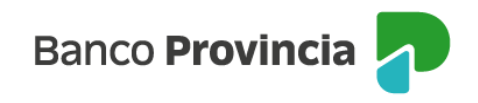

## **Banca Internet Provincia (BIP)**

## Venta de Dólar MEP Automática

Para realizar una venta de Dólar MEP Automática, se debe acceder al menú lateral izquierdo "Inversiones", sección "Dólar MEP". En el centro podrá seleccionar la operación a realizar "Venta de dólar MEP" donde se mostrará la cotización estimada de la operación.

| Mi perfil                                        | ~   |
|--------------------------------------------------|-----|
| nversiones                                       | ^   |
| s Inversiones                                    |     |
| ar Oficial                                       |     |
| lar MEP                                          |     |
| azos Fijos                                       |     |
| ondos Comunes de<br>iversión, Bonos y<br>cciones |     |
| tos del mercado                                  | +   |
| ormes Financieros                                |     |
| rovincia Compras                                 |     |
| ograma mesumo                                    |     |
| ocampo / Pactar                                  | ~   |
| กมหาร                                            | v · |
| īurnos web                                       |     |
| otón de arrepentimier                            | to, |
| tima conexión<br>/04/2025 15:20                  |     |

Para continuar deberá seleccionar la cuenta comitente (Títulos). En la pantalla aparecerá la cuenta vinculada en pesos y la cuenta vinculada en dólares. Deberá ingresar la cantidad de dólares a vender y presionar calcular para que le indique un estimado de la cantidad de pesos que representa, así como la cotización estimada. Finalmente, deberá descargar, leer y aceptar la declaración jurada de venta de dólar MEP. Una vez completados los campos deberá indicar "Continuar".

Manual de Uso BIP Personas Venta de Dólar MEP Automática

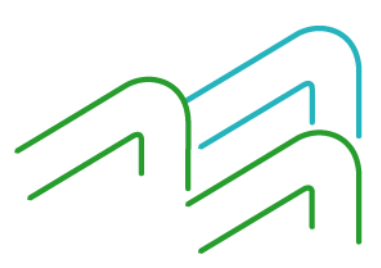

Página 1 de 4

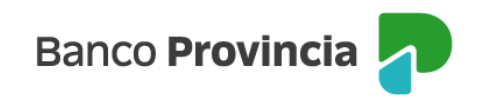

| Cuenta                                                                                                    | comitente *                                                                                                    |
|----------------------------------------------------------------------------------------------------|----------------------------------------------------------------------------------------------------|
| Cuenta<br>Saldo ei                                                                                                    | a debitar: CA U\$D 4200- /6 (Cuenta)                                                                                                    |
| Cuenta<br>Saldo er                                                                                                    | a acreditar: CA \$ 4200- <b>/9 (Cuenta)</b><br>n pesos:                                                                                                    |
| <b>Impo</b><br>500                                                                                                    | tes en dólares a vender *<br>,00                                                                                                    |
|                                                                                                    | Calcular                                                                                                    |
| Impol<br>Impol<br>Cotiza                                                                                                    | te estimado en dólares a debitar: <b>500,00</b><br>te estimado en pesos a acreditar: <b>658.875,00</b><br>Ición estimada dólar MEP: <b>1.317,75</b><br>El Importe total de tu venta es estimado y no induye comisiones. Con tus dólares                                                                                                    |
| <b>1</b>                                                                                                    | ompraremos el Bono AL30 y lo venderemos en pesos. El importe en pesos será<br>icreditado al cierre del día.                                                                                                    |
|                                                                                                    |                                                                                                    |
| Las cotiza:<br>es estimac<br>cursadas e<br>en dólares<br>anterior. L<br>coticen los<br>to sean re<br>tilizarse t<br>algunos de<br>antidad<br>los instruo<br>sesorami<br>conoces y                             | iones pueden variar cuando vendamos o compremos los bonos. El monto total de su venta<br>o y no incluye comisiones. Esta funcionalidad contiene dos órdenes independientes para se<br>n el mercado de títulos: (i) una para la compra de títulos de deuda pública argentina (AL3O)<br>y (ii) una para una venta en pesos de los títulos adquiridos de acuerdo a la instrucción<br>as dos órdenes son a precio de mercado, por lo que el banco las ejecutará al precio que<br>títulos al momento que sean realizadas. Puede ocurrir que las órdenes de compra o venta<br>alizadas o sean realizadas parcialmente. Por eso, si no se puede hacer la compra podrían no<br>ados o algunos de tus dólares y, si no se puede hacer la venta, podrías quedarte con todos co<br>los títulos. El Banco no te asegura los precios de compra y venta del título AL3O, ni una<br>a valores nominales, ni sumas de dinero resultantes de la compra y venta de los títulos. Las<br>ciones se realizarán a tu solicitud y por tu propia iniciativa, sin recomendaciones ni<br>ento del banco. Además, de avanzar con las instrucciones, estarás manifestando que<br>mitiendes los riesgos asociados a las dos operaciones.                                                                                                    |
| Las cotizai<br>es estimac<br>ursadas e<br>an dólares<br>anterior. L<br>coticen los<br>to sean re<br>utilizarse t<br>algunos de<br>antidad d<br>dos instruc<br>asesorami<br>conoces y<br><b>Desca</b><br>opera | iones pueden variar cuando vendamos o compremos los bonos. El monto total de su venta<br>o y no incluye comisiones. Esta funcionalidad contiene dos órdenes independientes para se<br>n el mercado de títulos: (i) una para la compra de títulos de deuda pública argentina (AL30)<br>y (ii) una para una venta en pesos de los títulos adquiridos de acuerdo a la instrucción<br>as dos órdenes son a precio de mercado, por lo que el banco las ejecutará al precio que<br>títulos al momento que sean realizadas. Puede ocurrir que las órdenes de compra o venta<br>alizadas o sean realizadas parcialmente. Por eso, si no se puede hacer la compra podrían no<br>ados o algunos de tus dólares y, si no se puede hacer la venta, podrías quedarte con todos o<br>los títulos. El Banco no te asegura los precios de compra y venta del título AL30, ni una<br>a valores nominales, ni sumas de dinero resultantes de la compra y venta de los títulos. Las<br>ciones se realizarán a tu solicitud y por tu propia iniciativa, sin recomendaciones ni<br>ento del banco. Además, de avanzar con las instrucciones, estarás manifestando que<br>antiendes los riesgos asociados a las dos operaciones.<br><b>rgué, leí y acepto en carácter de</b> declaración jurada <b>todas las condiciones para</b> r. |

El sistema mostrará un resumen de la operación indicando la cuenta a debitar, la cuenta a recibir el crédito y los importes estimados a debitar y acreditar. Para finalizar, si la información es correcta deberá confirmar la operación.

Manual de Uso BIP Personas Venta de Dólar MEP Automática

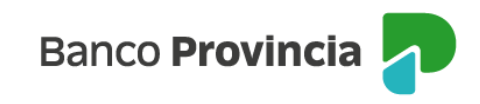

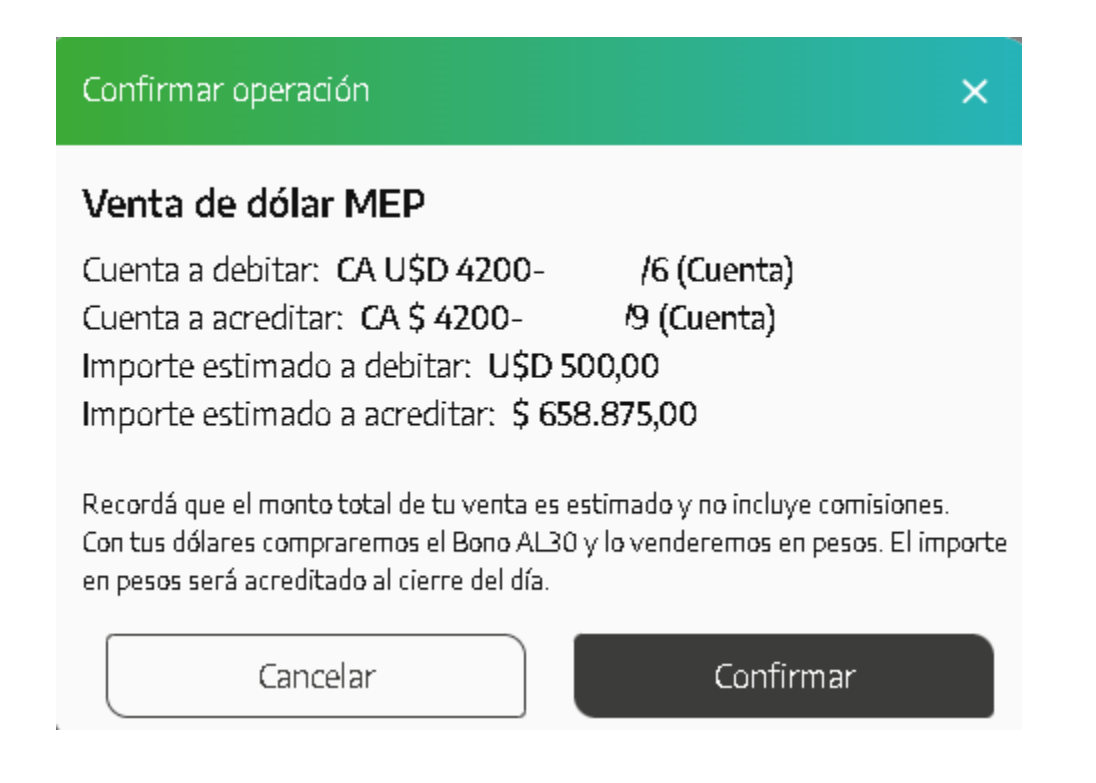

Se mostrará el detalle de la orden de compra realizada y el mensaje "Operación realizada con éxito".

El importe en pesos será acreditado al cierre del día.

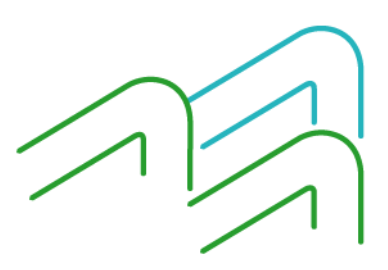

Manual de Uso BIP Personas Venta de Dólar MEP Automática

Página 3 de 4

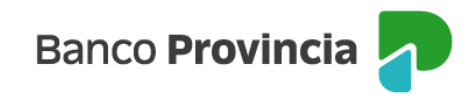

| Venta dólar MEP                                                                                                    |  |  |  |
|----------------------------------------------------------------------------------------------------|--|--|--|
| Operación realizada con éxito                                                                                                    |  |  |  |
| 01/04/2025 11:09:51                                                                                                    |  |  |  |
| Número de transacción: 106442                                                                                                    |  |  |  |
| Importe estimado a debitar: USD 499,00                                                                                                    |  |  |  |
| Cuenta a debitar: CA USD 4200- /6                                                                                                    |  |  |  |
| Cuenta a acreditar: CA \$ 4200- /9                                                                                                    |  |  |  |
| Importe estimado a acreditar: \$ 657.567,23                                                                                                    |  |  |  |
| Recordá que el monto total de tu venta es estimado y no incluye<br>comisiones. Con tus dólares compraremos el Bono AL30 y lo venderemos<br>en pesos. El importe en pesos será acreditado al cierre del día. |  |  |  |
| Compartir < Descargar 🖨                                                                                                    |  |  |  |
| Ir al inicio                                                                                                    |  |  |  |

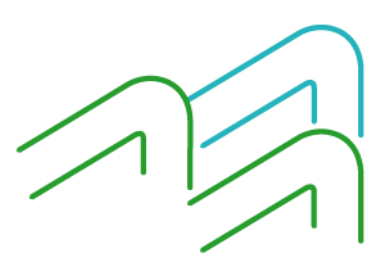

Manual de Uso BIP Personas Venta de Dólar MEP Automática

Página 4 de 4